# FMCによって管理されるFTD上のIP SLAを使用 したECMPの設定

| 内容                                         |
|--------------------------------------------|
| <u>はじめに</u>                                |
| <u>前提条件</u>                                |
| <u>要件</u>                                  |
| <u>使用するコンポーネント</u>                         |
| <u>背景説明</u>                                |
| <u>設定</u>                                  |
| <u>ネットワーク図</u>                             |
| <u>コンフィギュレーション</u>                         |
| <u>ステップ 0:インターフェイスおよびネットワークオブジェクトの事前設定</u> |
| <u>ステップ 1:ECMPゾーンの設定</u>                   |
| <u>ステップ 2:IP SLAオブジェクトの設定</u>              |
| <u>ステップ3: ルートトラックを使用したスタティックルートの設定</u>     |
| · <u>確認</u>                                |
| <u>ロード バランシング</u>                          |
| <u>失われたルート</u>                             |
| トラブルシュート                                   |

# はじめに

このドキュメントでは、FMCによって管理されるFTDでECMPとIP SLAを設定する方法について 説明します。

# 前提条件

### 要件

次の項目に関する知識があることが推奨されます。

- ・ Cisco Secure Firewall Threat Defense(FTD)のECMP設定
- ・ Cisco Secure Firewall Threat Defense(FTD)のIP SLA設定
- Cisco Secure Firewall Management Center(FMC)

使用するコンポーネント

このドキュメントの情報は、このソフトウェアとハードウェアのバージョンに基づいています。

・ Cisco FTDバージョン7.4.1

Cisco FMCバージョン7.4.1

このドキュメントの情報は、特定のラボ環境にあるデバイスに基づいて作成されました。このド キュメントで使用するすべてのデバイスは、クリアな(デフォルト)設定で作業を開始していま す。本稼働中のネットワークでは、各コマンドによって起こる可能性がある影響を十分確認して ください。

背景説明

このドキュメントでは、Cisco FMCによって管理されるCisco FTDでEqual-Cost Multi-Path(ECMP)をインターネットプロトコルのサービスレベル契約(IP SLA)とともに設定する方法に ついて説明します。ECMPを使用すると、FTDでインターフェイスをグループ化し、複数のイン ターフェイス間でトラフィックのロードバランシングを行うことができます。 IP SLAは、通常の パケットの交換を通じてエンドツーエンドの接続を監視するメカニズムです。ECMPとともに、 IP SLAを実装して、ネクストホップの可用性を確保できます。 この例では、ECMPを使用して、 2つのインターネットサービスプロバイダー(ISP)回線に均等にパケットを配信します。同時に、 IP SLAは接続を追跡し、障害発生時に利用可能な任意の回線へのシームレスな移行を保証します。

このドキュメントに関する特定の要件は次のとおりです。

- 管理者権限を持つユーザアカウントでデバイスにアクセスする
- Cisco Secure Firewall Threat Defenseバージョン7.1以降
- Cisco Secure Firewall Management Centerバージョン7.1以降

### 設定

ネットワーク図

この例では、Cisco FTDに2つの外部インターフェイス(outside1およびoutside2)があります。それ ぞれがISPゲートウェイに接続し、outside1とoutside2はoutsideという名前の同じECMPゾーンに 属しています。

内部ネットワークからのトラフィックはFTD経由でルーティングされ、2つのISP経由でインター ネットにロードバランシングされます。

同時に、FTDはIP SLAを使用して各ISPゲートウェイへの接続を監視します。いずれかのISP回線 で障害が発生した場合、FTDは他のISPゲートウェイにフェールオーバーして、ビジネスの継続性 を維持します。

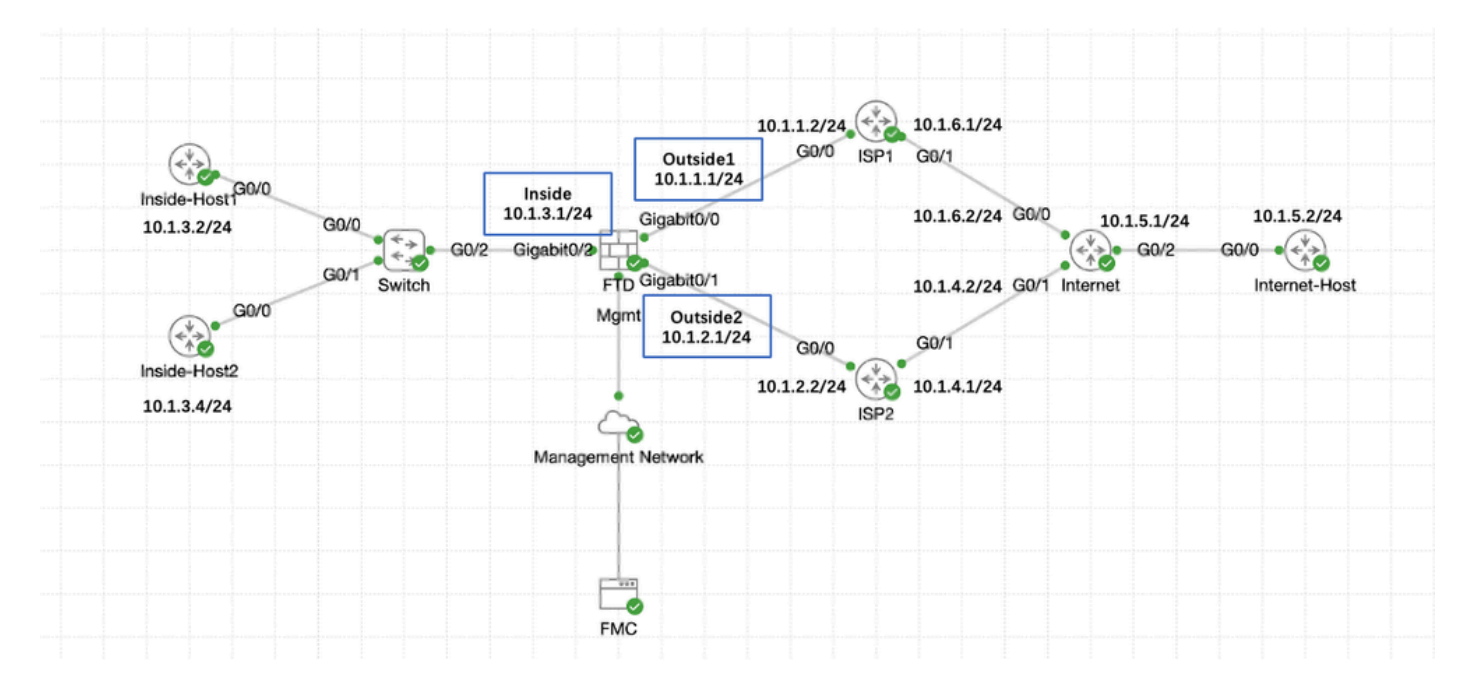

ネットワーク図

コンフィギュレーション

ステップ0:インターフェイスおよびネットワークオブジェクトの事前設定

FMCのWeb GUIにログインして、Devices > Device Managementの順に選択し、Editボタンをク リックして脅威対策デバイスを編集します。デフォルトでは、インターフェイスページが選択さ れています。編集するインターフェイス(この例ではGigabitEthernet0/0)のEditボタンをクリック します。

| Firewall Management Center Overview Devices / Secure Firewall Interfaces                                 | Analysis Policies Devices | Dbjects Integration          | Deploy                                                                                                    | y Q 💕 🌣 🕼 admin ~ diada        | SECURE   |
|----------------------------------------------------------------------------------------------------|---------------------------|------------------------------|----------------------------------------------------------------------------------------------------|--------------------------------|----------|
| 10.106.32.250<br>Cisco Firepower Threat Defense for KVM<br>Device Routing Interfaces Inline Sets DHCP VT | TEP                       |                              |                                                                                                    | Save                           | Cancel   |
| All Interfaces Virtual Tunnets                                                                           |                           |                              | Q Search by name                                                                                                    | Sync Device Add Inter          | rfaces v |
| Interface Logical Name                                                                                   | Type Security Zones       | MAC Address (Active/Standby) | IP Address                                                                                                    | Path Monitoring Virtual Router |          |
| Management0/0 management                                                                                 | Physical                  |                              |                                                                                                    | Disabled Global                | ۹.4      |
| GigabitEthernet0/0                                                                                       | Physical                  |                              |                                                                                                    | Disabled                       | 1        |
| GigabitEthernet0/1                                                                                       | Physical                  |                              |                                                                                                    | Disabled                       | /        |
| GigabitEthernet0/2                                                                                       | Physical                  |                              |                                                                                                    | Disabled                       | /        |
| GigabitEthernet0/3                                                                                       | Physical                  |                              |                                                                                                    | Disabled                       | /        |
| GigabitEthernet0/4                                                                                       | Physical                  |                              |                                                                                                    | Disabled                       | /        |
| GigabitEthernet0/5                                                                                       | Physical                  |                              |                                                                                                    | Disabled                       | /        |
| GigabitEthernet0/6                                                                                       | Physical                  |                              |                                                                                                    | Disabled                       | /        |
| GigabitEthernet0/7                                                                                       | Physical                  |                              |                                                                                                    | Disabled                       | /        |
|                                                                                                    |                           |                              |                                                                                                    |                                |          |
|                                                                                                    |                           |                              |                                                                                                    |                                |          |
|                                                                                                    |                           | r                            | isplaving 1-9 of 9 interfaces                                                                                                    | 1 of 1 >                       | NC       |
|                                                                                                    |                           | 10                           | and the second second |                                |          |

インターフェイスGi0/0の編集

Edit Physical InterfaceウィンドウのGeneralタブで、次の操作を行います。

- 1. Nameを設定します。この例では、Outside1です。
- 2. Enabledチェックボックスにチェックマークを入れて、インターフェイスを有効にします。
- 3. Security Zoneドロップダウンリストで、既存のセキュリティゾーンを選択するか、新しい セキュリティゾーンを作成します(この例ではOutside1\_Zone)。

0

Edit Physical Interface

| General IPv4 IPv6             | Path Monitoring | Hardware Configuration | Manager Access | Advanced  |
|-------------------------------|-----------------|------------------------|----------------|-----------|
| Name:                         |                 |                        |                |           |
| Outside1                      |                 |                        |                |           |
| Enabled                       |                 |                        |                |           |
| Management Only               |                 |                        |                |           |
| Description:                  |                 |                        |                |           |
|                               |                 |                        |                |           |
| Mode:                         |                 |                        |                |           |
| None                          | *               |                        |                |           |
| Security Zone:                |                 |                        |                |           |
| Outside1_Zone                 | •               |                        |                |           |
| Interface ID:                 |                 |                        |                |           |
| GigabitEthernet0/0            |                 |                        |                |           |
| MTU:                          |                 |                        |                |           |
| 1500                          |                 |                        |                |           |
| (64 - 9000)                   |                 |                        |                |           |
| Priority:                     |                 |                        |                |           |
| 0                             | (0 - 65535)     | )                      |                |           |
| Propagate Security Group Tag: |                 |                        |                |           |
| NVE Only:                     |                 |                        |                |           |
|                               |                 |                        |                |           |
|                               |                 |                        |                |           |
|                               |                 |                        |                | Cancel OK |

インターフェイスGi0/0全般

IPv4タブで、次の手順を実行します。

- 1. IP Typeドロップダウンリストからオプションを1つ選択します。この例では、Use Static IPです。
- 2. IPアドレス(この例では10.1.1.1/24)を設定します。
- 3. [OK] をクリックします。

#### Edit Physical Interface

| General                    | IPv4       | IPv6       | Path Monitoring | Hardware Configuration | Manager Access | Advanced  |
|----------------------------|------------|------------|-----------------|------------------------|----------------|-----------|
| IP Type:<br>Use Static IP  |            |            | •               |                        |                |           |
| IP Address:<br>10.1.1.1/24 | 5 255 255  | 128 or 19  |                 |                        |                |           |
| eg. 192.0.2.1/25:          | 3,233,233. | 120 OF 19. |                 |                        |                |           |
|                            |            |            |                 |                        |                |           |
|                            | _          | _          |                 |                        |                |           |
|                            |            |            |                 |                        |                | Cancel OK |

インターフェイスGi0/0 IPv4

同様の手順を繰り返して、GigabitEthernet0/1インターフェイスの設定を行います。Edit Physical InterfaceウィンドウのGeneralタブの下に次のように入力します。

- 1. Nameを設定します。この例では、Outside2です。
- 2. Enabledチェックボックスにチェックマークを入れて、インターフェイスを有効にします。
- 3. Security Zoneドロップダウンリストで、既存のセキュリティゾーンを選択するか、新しい セキュリティゾーンを作成します(この例ではOutside2\_Zone)。

#### Edit Physical Interface

| General IPv4 IPv6 Pa          | ath Monitoring | Hardware Configuration | Manager Access | Advanced |
|-------------------------------|----------------|------------------------|----------------|----------|
| Name:                         |                |                        |                |          |
| Outside2                      |                |                        |                |          |
|                               |                |                        |                |          |
|                               |                |                        |                |          |
| Description:                  |                |                        |                |          |
|                               |                |                        |                |          |
|                               |                |                        |                |          |
| Mode:                         |                |                        |                |          |
| None 🔻                        | ,              |                        |                |          |
| Security Zone:                |                |                        |                |          |
| Outside2_Zone 🔻               | ·              |                        |                |          |
| Interface ID:                 |                |                        |                |          |
| GigabitEthernet0/1            |                |                        |                |          |
| MTU:                          |                |                        |                |          |
| 1500                          |                |                        |                |          |
| (64 - 9000)                   |                |                        |                |          |
| Priority:                     |                |                        |                |          |
| 0                             | (0 - 65535)    |                        |                |          |
| Propagate Security Group Tag: |                |                        |                |          |
| NVE Only:                     |                |                        |                |          |
|                               |                |                        |                |          |
|                               |                |                        |                |          |
|                               |                |                        |                | Cancel   |

インターフェイスGi0/1汎用

IPv4タブで、次の手順を実行します。

- 1. IP Typeドロップダウンリストからオプションを1つ選択します。この例では、Use Static IPです。
- 2. IPアドレス(この例では10.1.2.1/24)を設定します。
- 3. [OK] をクリックします。

| General IPv4 IPv5                                                                                                    | Path Monitoring          | Hardware Configuration | Manager Access | Advanced |
|----------------------------------------------------------------------------------------------------|--------------------------|------------------------|----------------|----------|
|                                                                                                    |                          |                        |                |          |
| Type:<br>Use Static IP                                                                                                    | -                        |                        |                |          |
| Addition of the second second se |                          |                        |                |          |
| - Muuress.                                                                                                    |                          |                        |                |          |
|                                                                                                    |                          |                        |                |          |
| 10.1.2.1/24                                                                                                    |                          |                        |                |          |
| 10.1.2.1/24                                                                                                    | 92.0.2.1/25              |                        |                |          |
| 10.1.2.1/24<br>p. 192.0.2 1/269.269.269.728 p. 1                                                                                                    | 92 0.2.1/25              |                        |                |          |
| 10.1.2.1/24                                                                                                    | <u>82 3.2 1/23</u>       |                        |                |          |
| 10.1.2.1/24<br>                                                                                                    | <del>92-0.2.1/25</del>   |                        |                |          |
| 10.1.2.1/24<br>g <del>-132.0.2 %283.283.285.728 w 1</del>                                                                                                    | 92 13.2 1/23             |                        |                |          |
| 10.1.2.1/24                                                                                                    | <u>82 (3.2.1)25</u>      |                        |                |          |
| 10.1.2.1/24                                                                                                    | <del>92 (), 2 //25</del> |                        |                |          |
| 10.1.2.1/24                                                                                                    | 32.3.2.1/25              |                        |                | Cancel   |

同様の手順を繰り返して、GigabitEthernet0/2インターフェイスを設定します。Edit Physical InterfaceウィンドウのGeneralタブで、次のように設定します。

- 1. Nameを設定します。この例ではInsideです。
- 2. Enabledチェックボックスにチェックマークを入れて、インターフェイスを有効にします。
- 3. Security Zoneドロップダウンリストで、既存のセキュリティゾーンを選択するか、新しい セキュリティゾーンを作成します(この例ではInside\_Zone)。

#### Edit Physical Interface

| General       | IPv4        | IPv6      | Path Monitoring | Hardware Configuration | Manager Access | Advanced |
|---------------|-------------|-----------|-----------------|------------------------|----------------|----------|
| Name:         |             |           |                 |                        |                |          |
| Inside        |             |           |                 |                        |                |          |
| Enabled       |             |           |                 |                        |                |          |
| Managem       | ent Only    |           |                 |                        |                |          |
| Description:  |             |           |                 |                        |                |          |
|               |             |           |                 |                        |                |          |
| Mode:         |             |           |                 |                        |                |          |
| None          |             |           | •               |                        |                |          |
| Security Zone | :           |           |                 |                        |                |          |
| Inside_Zone   | )           |           | •               |                        |                |          |
| Interface ID: |             |           |                 |                        |                |          |
| GigabitEther  | met0/2      |           |                 |                        |                |          |
| MTU:          |             |           |                 |                        |                |          |
| 1500          |             |           |                 |                        |                |          |
| (64 - 9000)   |             |           |                 |                        |                |          |
| Priority:     |             |           |                 |                        |                |          |
| 0             |             |           | (0 - 65535)     |                        |                |          |
| Propagate Sec | curity Grou | up Tag: 🗌 | ]               |                        |                |          |
| NVE Only:     |             |           |                 |                        |                |          |
| $\Box$        |             |           |                 |                        |                |          |
|               |             |           |                 |                        |                |          |
|               |             |           |                 |                        |                | Cancel   |

インターフェイスGi0/2汎用

IPv4タブで、次の手順を実行します。

- 1. IP Typeドロップダウンリストからオプションを1つ選択します。この例では、Use Static IPです。
- 2. IPアドレス(この例では10.1.3.1/24)を設定します。
- 3. [OK] をクリックします。

Edit Physical Interface

| General IPv4               | IPv6         | Path Monitoring           | Hardware Configuration | Manager Access | Advanced |
|----------------------------|--------------|---------------------------|------------------------|----------------|----------|
| P Type.<br>Use Static IP   |              | Ŧ                         |                        |                |          |
| IP Address:<br>10.1.3.1/24 |              |                           |                        |                |          |
| - 4y. 122.0.2 1/200.200.20 | 15.725 to 19 | 2.00.2.3,520 <sup>-</sup> |                        |                |          |
|                            |              |                           |                        |                |          |
|                            |              |                           |                        |                |          |
|                            |              |                           |                        |                | Cancel   |

インターフェイスGi0/2 IPv4

Saveをクリックし、設定をDeployします。

Objects > Object Managementに移動し、オブジェクトタイプのリストからNetworkを選択し、 Add NetworkドロップダウンメニューからAdd Objectを選択して、最初のISPゲートウェイ用のオ ブジェクトを作成します。

| Firewall Managemen<br>Objects / Object Management | t Center Overview Analysis Policies Device Objects Integration                                                                               | Deploy Q                                                              | 🕻 🗳 🎯 🛛 admin 🗸                    | ence SECURE                                                                                                    |
|---------------------------------------------------|----------------------------------------------------------------------------------------------------|-----------------------------------------------------------------------|------------------------------------|----------------------------------------------------------------------------------------------------|
| > AAA Server<br>> Access List                     | Network                                                                                                    | Add Network Add Obje                                                  | Q. Filter     Show Unused Obje     | ects                                                                                                    |
| > Address Pools<br>Application Filters            | A network object represents one or more IP addresses. Network objects are used in various places, including access control policies, network | variables, intrusion rules, identity rules, ne Import Ob<br>Add Group | ject event searches, reports,<br>p | and so on.                                                                                                    |
| AS Path                                           | Namo                                                                                                    | Value                                                                 | Type Override                      |                                                                                                    |
| BFD Template<br>Clipher Suite List                | any                                                                                                    | 0.0.0.0/0<br>::/0                                                     | Group                              | ¶a ⊂ ⊕ #                                                                                                    |
| > Community List                                  | any-ipv4                                                                                                    | 0.0.0.0/0                                                             | Network                            | ¶a ⊂, ≣ #                                                                                                    |
| DHCP IPv6 Pool                                    | any-ipv6                                                                                                    | ::/0                                                                  | Host                               | E Q ≣ 8                                                                                                    |
| > Distinguished Name<br>DNS Server Group          | IPv4-Denchmark-Tests                                                                                                    | 196.18.0.0/15                                                         | Network                            | $f_B \mathrel{\scriptstyle \subseteq} \mathfrak{K}$                                                                                                    |
| > External Attributes                             | IPv4-Link-Local                                                                                                    | 169.254.0.0/16                                                        | Network                            | ¶a q ≣ #                                                                                                    |
| File List > FlexConfig                            | IPv4-Muticast                                                                                                    | 224.0.0.0/4                                                           | Network                            | $f_B \mathrel{\widehat{\sim}} = \mathfrak{K}$                                                                                                    |
| Geolocation                                       | IPv4-Private-10.0.0.0-8                                                                                                    | 10.0.0.0/8                                                            | Network                            | <b>₽</b> Q = M                                                                                                    |
| Interface                                         | IPv4-Private-172.16.0.0-12                                                                                                    | 172.16.0.0/12                                                         | Network                            | $f_{B} \in \oplus \mathscr{B}$                                                                                                    |
| Network                                           | IPv4-Private-192.168.0.0-16                                                                                                    | 192.168.0.0/16                                                        | Network                            | ¶a Q ⊕ #                                                                                                    |
| > PKI<br>Delice Liet                              | IPv4-Private-All-RFC1918                                                                                                    | 10.0.0.0/8<br>172.16.0.0/12<br>192.168.0.0/16                         | Group                              | $\eta_{II} \mathrel{\scriptstyle{\triangleleft}} \mathrel{\scriptstyle{\subseteq}} \scriptstyle{\not\!\!\!\!\!\!\!\!\!\!\!\!\!\!\!\!\!\!\!\!\!\!\!\!\!\!\!\!\!\!\!\!\!\!\!$ |
| Port                                              | IPv6-IPv4-Mapped                                                                                                    | ::mm:0.0.0.0/96                                                       | Network.                           | $f_{II} \in \mathfrak{K}$                                                                                                    |
| > Prefix List                                     | IPv6-Link-Local                                                                                                    | fe80::/10                                                             | Network                            | $f_B \mathrel{\scriptstyle{\widehat{a}}} = \mathfrak{K}$                                                                                                    |
| Route Map<br>> Security Intelligence              | IPv6-Private-Unique-Local-Addresses                                                                                                    | fc00::/7                                                              | Network                            | $f_{II}  Q  \equiv  \mathfrak{K}$                                                                                                    |
| Sinkhole                                          | IPv6-to-IPv4-Relay-Anycast                                                                                                    | 192.88.99.0/24                                                        | Network                            | $f_{II} \in \mathfrak{K}$                                                                                                    |
| SLA Monitor<br>Time Range                         |                                                                                                    |                                                                       |                                    |                                                                                                    |
|                                                   |                                                                                                    | Displaying 1                                                          | Adult Annue 1/ / Dame 4            | ALC: NO                                                                                                    |

ネットワークオブジェクト

New Network Objectウィンドウで、次の操作を行います。

- 1. Nameを設定します(この例ではgw-outside1)。
- 2. Networkフィールドで必要なオプションを選択し、適切な値(この例ではHost、10.1.1.2)を入力します。

3. [Save] をクリックします。

| New Network Object                            | 0           |
|-----------------------------------------------|-------------|
| Name<br>gw-outside1<br>Description            |             |
| Network<br>Host O Range O Network<br>10.1.1.2 | O FQDN      |
| Allow Overrides                               |             |
|                                               | Cancel Save |

オブジェクトGw-outside1

同様の手順を繰り返して、2番目のISPゲートウェイ用に別のオブジェクトを作成します。New Network Objectウィンドウで、次の操作を行います。

- 1. Nameを設定します(この例ではgw-outside2)。
- 2. Networkフィールドで必要なオプションを選択し、適切な値(この例ではHost、10.1.2.2)を入 力します。
- 3. [Save] をクリックします。

| Name                              |             |  |
|-----------------------------------|-------------|--|
| gw-outside2                       |             |  |
| Description                       |             |  |
| Network<br>Host C Range O Network | O FQDN      |  |
| 10.1.2.2                          |             |  |
| Allow Overrides                   |             |  |
|                                   |             |  |
|                                   | Cancel Save |  |

オブジェクトGw-outside2

ステップ1:ECMPゾーンの設定

Devices > Device Management に移動し、脅威対策デバイスを編集し、Routingをクリックします。virtual routerドロップダウンから、ECMPゾーンを作成する仮想ルータを選択します。ECMPゾーンは、グローバル仮想ルータとユーザ定義仮想ルータに作成できます。この例では、Globalを選択します。

ECMPをクリックし、次にAddをクリックします。

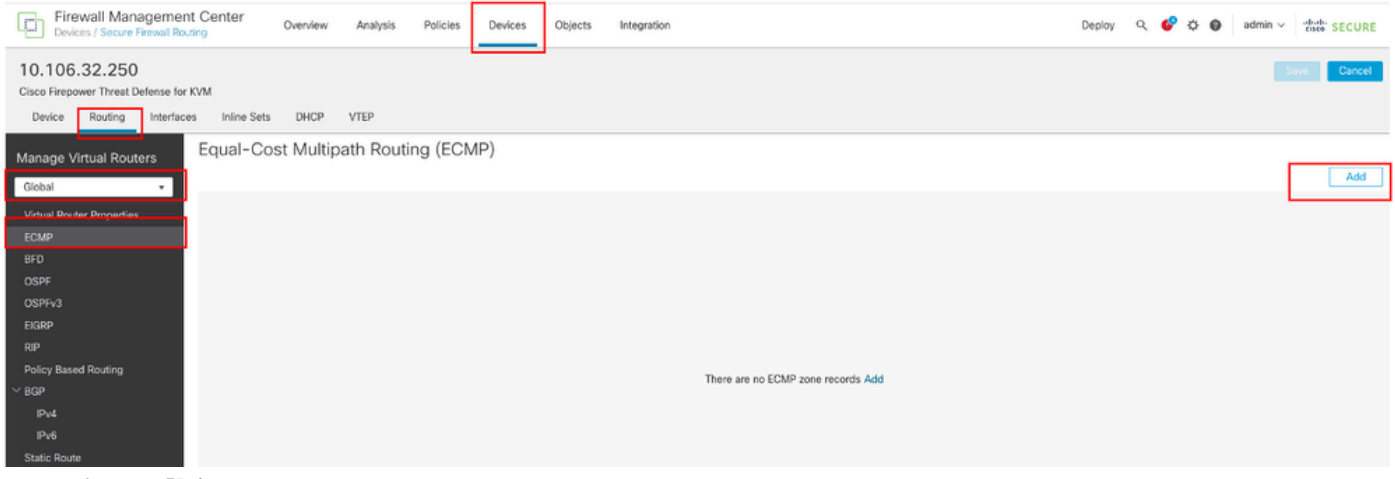

ECMPゾーンの設定

Add ECMPウィンドウで、次の手順を実行します。

- 1. ECMPゾーンのNameを設定します。この例ではOutsideです。
- 2. インターフェイスを関連付けるには、Available Interfacesボックスの下にあるインターフェ イスを選択し、Addをクリックします。この例では、Outside1とOutside2です。
- 3. [OK] をクリックします。

### Add ECMP

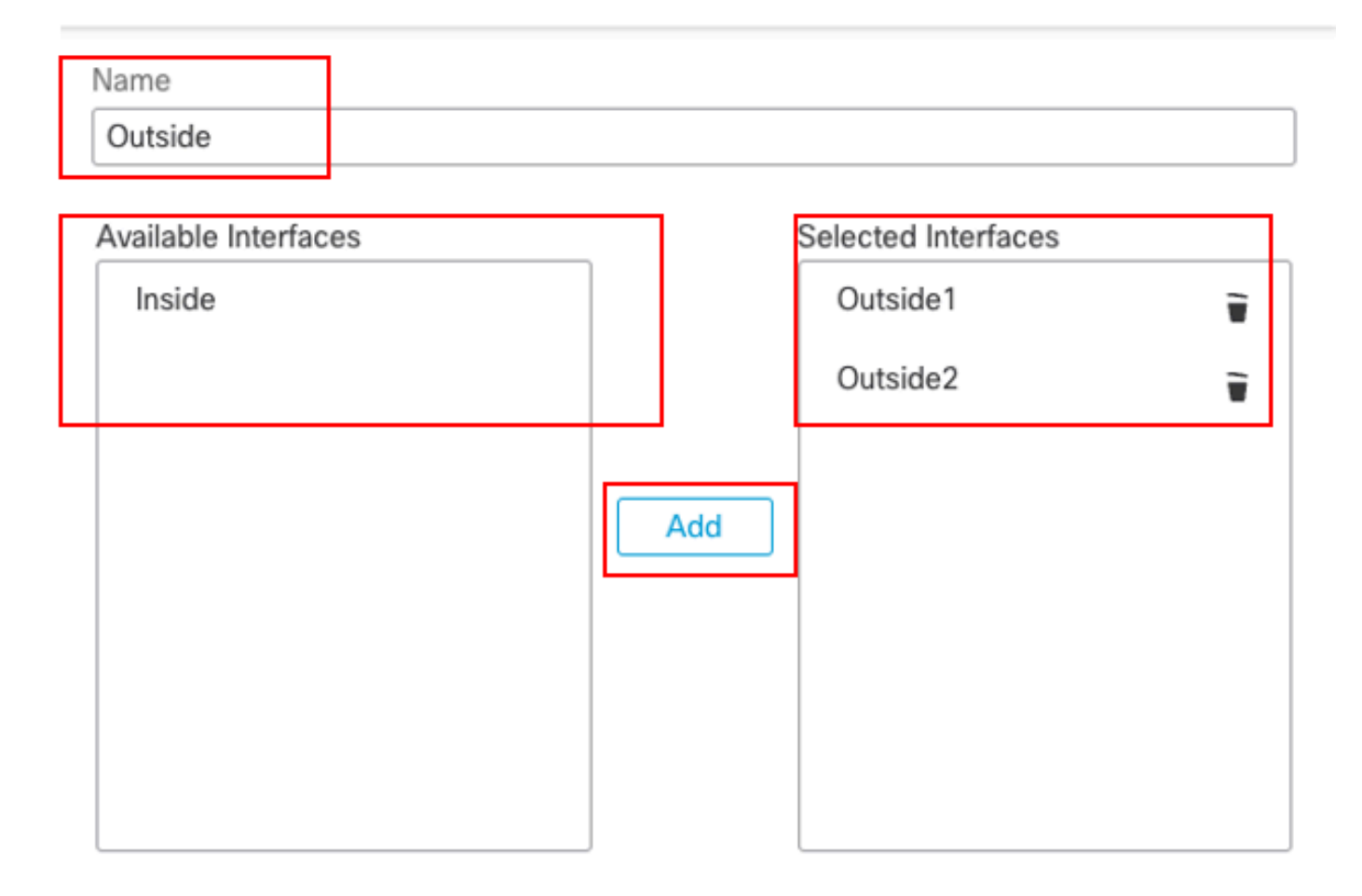

|     |        | _ |
|-----|--------|---|
| Can | cel OK |   |
|     |        | _ |

外部のECMPゾーンの設定

Saveをクリックし、設定をDeployします。

ステップ2: IP SLAオブジェクトの設定

Objects > Object Managementに移動し、オブジェクトタイプのリストからSLA Monitorを選択し、Add SLA Monitorをクリックして最初のISPゲートウェイの新しいSLAモニタを追加します。

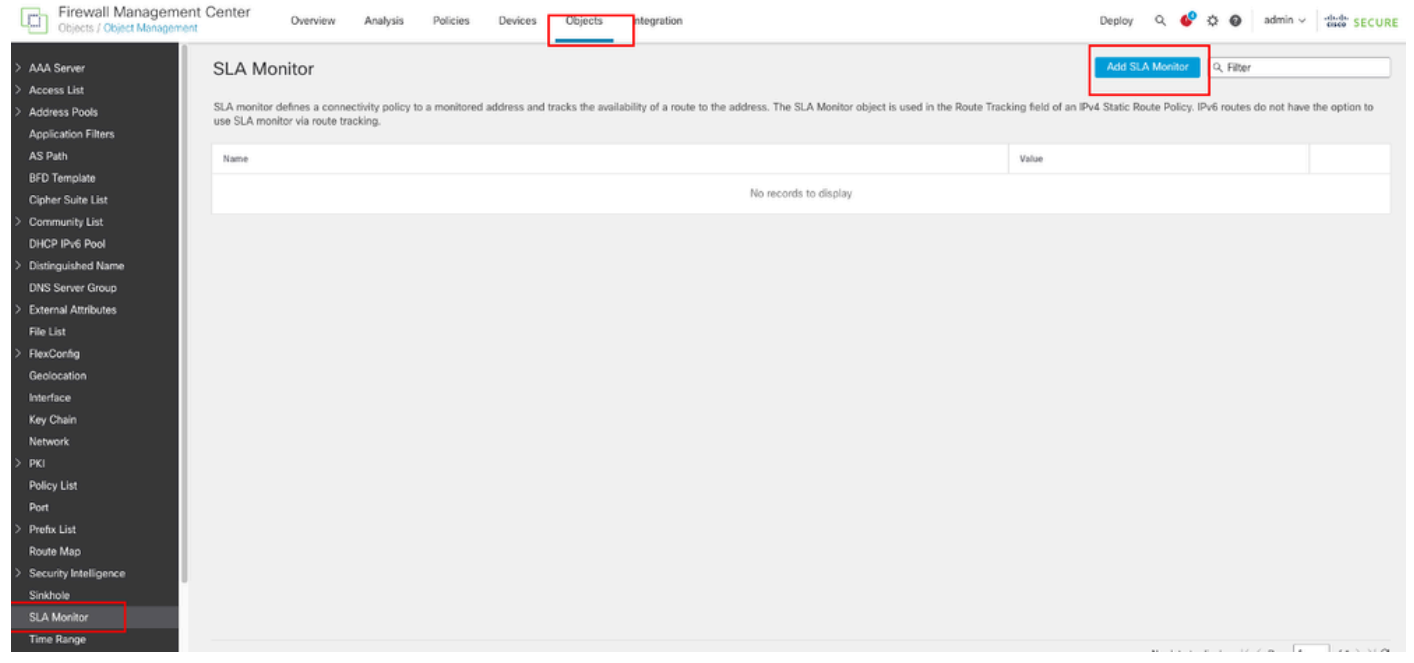

SLAモニタの作成

New SLA Monitor Objectウィンドウで、次の操作を行います。

- 1. SLAモニタオブジェクトの名前を設定します。この例では、sla-outside1です。
- 2. SLA動作のID番号をSLAモニタIDフィールドに入力します。値の範囲は1 ~ 2147483647で す。1つのデバイスに最大2000のSLA動作を作成できます。各ID番号は、ポリシーとデバイ ス設定に固有である必要があります。この例では、1です。
- 3. SLA動作によってアベイラビリティをモニタするIPアドレスを、Monitored Addressフィールドに入力します。この例では、10.1.1.2です。
- Available Zones/Interfacesリストには、ゾーンとインターフェイスグループの両方が表示されます。[ゾーン/インターフェイス]リストで、デバイスが管理ステーションと通信するために使用するインターフェイスを含むゾーンまたはインターフェイスグループを追加します。 単一のインターフェイスを指定するには、そのインターフェイス用のゾーンまたはインターフェイスグループを作成する必要があります。この例では、Outside1\_Zoneです。
- 5. [Save] をクリックします。

0

| Name:                         |     | Description:              |
|-------------------------------|-----|---------------------------|
| sla-outside1                  |     |                           |
|                               |     |                           |
| Frequency (seconds):          |     | SLA Monitor ID*:          |
| 60                            |     | 1                         |
| {1-604800}                    |     |                           |
| Threshold (milliseconds):     |     | Timeout (milliseconds):   |
|                               |     | 5000                      |
| (0-60000)                     |     | (0-604800000)             |
| Data Size (bytes):            |     | ToS:                      |
| 28                            |     |                           |
| (0-16364)                     |     |                           |
| Number of Packets:            |     | Monitor Address*:         |
| 1                             |     | 10.1.1.2                  |
| Available Zones/Interfaces C* |     |                           |
| Q, Search                     |     | Selected Zones/Interfaces |
| Inside_Zone                   | Add | Outside1_Zone             |
| Outside1_Zone                 |     |                           |
| Outside2_Zone                 |     |                           |
|                               |     |                           |
|                               |     |                           |
|                               |     |                           |
|                               |     |                           |
|                               |     |                           |
|                               |     |                           |

| Cancel | Save |
|--------|------|
|        |      |

SLAオブジェクトSla-outside1

同様の手順を繰り返して、2番目のISPゲートウェイに別のSLAモニタを作成します。

New SLA Monitor Objectウィンドウで、次の操作を行います。

- 1. SLAモニタオブジェクトの名前を設定します。この例では、sla-outside2です。
- 2. SLA動作のID番号をSLAモニタIDフィールドに入力します。値の範囲は1 ~ 2147483647で す。1つのデバイスに最大2000のSLA動作を作成できます。各ID番号は、ポリシーとデバイ ス設定に固有である必要があります。この例では、2です。
- 3. SLA動作によってアベイラビリティをモニタするIPアドレスを、Monitored Addressフィールドに入力します。この例では10.1.2.2です。
- Available Zones/Interfacesリストには、ゾーンとインターフェイスグループの両方が表示されます。[ゾーン/インターフェイス]リストで、デバイスが管理ステーションと通信するために使用するインターフェイスを含むゾーンまたはインターフェイスグループを追加します。 単一のインターフェイスを指定するには、そのインターフェイス用のゾーンまたはインターフェイスグループを作成する必要があります。この例ではOutside2\_Zoneです。
- 5. [Save] をクリックします。

## Name: Description: sla-outside2 Frequency (seconds): SLA Monitor ID\*: 60 2 {1-604800} Threshold (milliseconds): Timeout (milliseconds): 5000 (0-60000)(0-604800000)Data Size (bytes): ToS: 28(0-16384)Number of Packets: Monitor Address\*: 10.1.2.21 Available Zones/Interfaces C. Selected Zones/Interfaces Q. Search. Outside1\_Zone ÷. Inside\_Zone Outside1\_Zone Outside2\_Zone

ø

Cancel

Save

ステップ3:ルートトラックを使用したスタティックルートの設定

Devices > Device Managementの順に移動し、脅威対策デバイスを編集して、Routingをクリック します。virtual routersドロップダウンリストから、スタティックルートを設定する仮想ルータを 選択します。この例ではGlobalです。

Static Routeを選択し、Add Routeをクリックして、最初のISPゲートウェイにデフォルトルート を追加します。

| Firewall Management<br>Devices / Secure Reveal Road                                | Center Overview         | Analysis Policies Device | o Objects Integration      |         |          | Dopiny Q | 👂 o 😐 adminis | that secure |
|------------------------------------------------------------------------------------|-------------------------|--------------------------|----------------------------|---------|----------|----------|---------------|-------------|
| 10.106.32.250<br>Claco Fitopover Threat Deforas for K<br>Device Reuting Interfaces | VM<br>Inite Sets DHCP V | TEP                      |                            |         |          |          |               | Cancel      |
| Manage Virtual Routers                                                             |                         |                          |                            |         |          |          |               | + Add Route |
| Global v                                                                           | Network +               | Intorface                | Lasked from Virtael Router | Gataway | Turneled | Metric   | Tracked       |             |
| Virtual Router Properties<br>ECMP                                                  | * Put Routes            |                          |                            |         |          |          |               |             |
| BFD<br>OSFF<br>OSFF-3                                                              | * Puš Rozim             |                          |                            |         |          |          |               |             |
| EIGRP                                                                              |                         |                          |                            |         |          |          |               |             |
| Policy Based Routing<br>~ BOP                                                      |                         |                          |                            |         |          |          |               |             |
| Pvi<br>Pvi<br>Sate Rose<br>~ Multicet Rosing                                       |                         |                          |                            |         |          |          |               |             |

スタティックルートの設定

Add Static Route Configurationウィンドウで、次の手順を実行します。

- 1. 追加するスタティックルートのタイプに応じて、IPv4またはIPv6をクリックします。この例 では、IPv4です。
- このスタティックルートを適用するインターフェイスを選択します。この例では、 Outside1です。
- 3. Available Networkリストで、宛先ネットワークを選択します。この例では、any-ipv4です。
- GatewayフィールドまたはIPv6 Gatewayフィールドで、このルートのネクストホップであるゲートウェイルータを入力または選択します。IPアドレスまたはNetworks/Hostsオブジェクトを指定できます。この例では、gw-outside1です。
- 5. Metricフィールドに、宛先ネットワークへのホップの数を入力します。有効な値の範囲は1 ~ 255です。デフォルト値は1です。この例では、1です。
- ルートの可用性をモニタするには、モニタリングポリシーを定義するSLAモニタオブジェクトの名前をRoute Trackingフィールドで入力または選択します。この例では、slaoutside1です。
- 7. [OK] をクリックします。

### Add Static Route Configuration

| Type:            | Pv4             | O IPv6           |                |                  |        |    |
|------------------|-----------------|------------------|----------------|------------------|--------|----|
| Interface*       |                 |                  |                |                  |        |    |
| Outside1         |                 | Ŧ                |                |                  |        |    |
| (Interface start | ing with this i | con 🗟 signifie   | s it is availa | ble for route le | ak)    |    |
| Available Netw   | ork C           | +                |                | Selected Netw    | ork    |    |
| Q, Search        |                 |                  | Add            | arw-ipv4         |        | Ť  |
| any-ipv4         |                 |                  |                |                  |        |    |
| gw-outside1      |                 |                  |                |                  |        |    |
| gw-outside2      |                 |                  |                |                  |        |    |
| IPv4-Benchn      | nark-Tests      |                  |                |                  |        |    |
| IPv4-Link-Lo     | cal             |                  |                |                  |        |    |
| IPv4-Multica     | st              |                  |                |                  |        |    |
|                  |                 |                  |                |                  |        |    |
| Gateway*         |                 |                  |                |                  |        |    |
| gw-outside1      |                 | • +              |                |                  |        |    |
| Metric:          |                 |                  |                |                  |        |    |
| 1                |                 |                  |                |                  |        |    |
| (1 = 254)        |                 |                  |                |                  |        |    |
| Tunneled:        | (Used only fo   | or default Route | 3)             |                  |        |    |
| Route Tracking   | F               |                  |                |                  |        |    |
| sla-outside1     |                 | • +              |                |                  |        |    |
|                  |                 |                  |                |                  | Cancel | OK |
|                  |                 |                  |                |                  |        |    |

最初のISPにスタティックルートを追加する

同様の手順を繰り返して、2番目のISPゲートウェイにデフォルトルートを追加します。Add Static Route Configurationウィンドウで、次の手順を実行します。

- 1. 追加するスタティックルートのタイプに応じて、IPv4またはIPv6をクリックします。この例では、IPv4です。
- 2. このスタティックルートを適用するインターフェイスを選択します。この例では、

Outside2です。

- 3. Available Networkリストで、宛先ネットワークを選択します。この例では、any-ipv4です。
- 4. GatewayフィールドまたはIPv6 Gatewayフィールドで、このルートのネクストホップであ るゲートウェイルータを入力または選択します。IPアドレスまたはNetworks/Hostsオブジェ クトを指定できます。この例では、gw-outside2です。
- 5. Metricフィールドに、宛先ネットワークへのホップの数を入力します。有効な値の範囲は1 ~ 255です。デフォルト値は1です。最初のルート(この例では1)と同じメトリックを必ず指 定してください。
- ルートの可用性をモニタするには、モニタリングポリシーを定義するSLAモニタオブジェクトの名前をRoute Trackingフィールドで入力または選択します。この例では、slaoutside2です。
- 7. [OK] をクリックします。

| Type:           | IPv4             | O IPv6         |                 |                 |        |
|-----------------|------------------|----------------|-----------------|-----------------|--------|
| Interface*      |                  |                |                 |                 |        |
| Outside2        |                  | Ŧ              |                 |                 |        |
| (Interface star | ting with this i | icon 🗟 signifi | es it is availa | ble for route k | sak)   |
| Available Netw  | /ork C           | +              |                 | Selected Netv   | vork   |
| Q, Search       |                  |                | Add             | any-ipv4        | Ŧ      |
| any-ipv4        |                  | 1              |                 |                 |        |
| gw-outside1     |                  |                |                 |                 |        |
| gw-outside2     |                  |                |                 |                 |        |
| IPv4-Benchr     | nark-Tests       |                |                 |                 |        |
| IPv4-Link-Lo    | cel              |                |                 |                 |        |
| IPv4-Multica    | st               |                |                 |                 |        |
|                 |                  |                |                 |                 |        |
| Gateway*        |                  |                |                 |                 |        |
| gw-outside2     | !                | <b>T</b>       | F               |                 |        |
| Metric:         |                  |                |                 |                 |        |
| 1               |                  |                |                 |                 |        |
| (1 - 254)       |                  |                |                 |                 |        |
| Tunneled:       | (Used only f     | or default Rou | ne)             |                 |        |
| Route Tracking  | p:               |                |                 |                 |        |
| sla-outside2    |                  | <b>*</b> -     | F               |                 |        |
|                 |                  |                |                 |                 | Cancel |

2番目のISPへのスタティックルートの追加

Saveをクリックし、設定をDeployします。

# 確認

FTDのCLIにログインし、 show zone コマンドを実行して、各ゾーンの一部であるインターフェイスを含む、ECMPトラフィックゾーンに関する情報を確認します。

Ø

<#root>

> show zone
Zone: Outside ecmp
Security-level: 0

Zone member(s): 2

Outside2 GigabitEthernet0/1

Outside1 GigabitEthernet0/0

コマンドshow running-config routeを実行して、ルーティング設定の実行コンフィギュレーションを確認します。この場合、ルート トラックのある2つのスタティックルートがあります。

show route

<#root>

> show running-config route

route Outside1 0.0.0.0 0.0.0.0 10.1.1.2 1 track 1

route Outside2 0.0.0.0 0.0.0.0 10.1.2.2 1 track 2

コマンドを実行してルーティングテーブルを確認します。この場合、インターフェイスoutside1とoutside2を通る等コストの2つの デフォルトルートがあり、トラフィックを2つのISP回線間で分散できます。

show sla monitor configuration

<#root>

> show route

Codes: L - local, C - connected, S - static, R - RIP, M - mobile, B - BGP D - EIGRP, EX - EIGRP external, O - OSPF, IA - OSPF inter area N1 - OSPF NSSA external type 1, N2 - OSPF NSSA external type 2 E1 - OSPF external type 1, E2 - OSPF external type 2, V - VPN i - IS-IS, su - IS-IS summary, L1 - IS-IS level-1, L2 - IS-IS level-2 ia - IS-IS inter area, \* - candidate default, U - per-user static route o - ODR, P - periodic downloaded static route, + - replicated route SI - Static InterVRF, BI - BGP InterVRF Gateway of last resort is 10.1.2.2 to network 0.0.00

S\* 0.0.0.0 0.0.0.0 [1/0] via 10.1.2.2, Outside2

[1/0] via 10.1.1.2, Outside1

C 10.1.1.0 255.255.255.0 is directly connected, Outside1 L 10.1.1.1 255.255.255.255 is directly connected, Outside1 C 10.1.2.0 255.255.255.0 is directly connected, Outside2 L 10.1.2.1 255.255.255.255 is directly connected, Outside2 C 10.1.3.0 255.255.255.0 is directly connected, Inside L 10.1.3.1 255.255.255.255 is directly connected, Inside

#### コマンドを実行して、SLAモニタの設定を確認します。

show sla monitor operational-state

<#root>

> show sla monitor configuration
SA Agent, Infrastructure Engine-II
Entry number: 1
Owner:
Tag:

Type of operation to perform: echo

Target address: 10.1.1.2

Interface: Outside1

Number of packets: 1 Request size (ARR data portion): 28 Operation timeout (milliseconds): 5000 Type Of Service parameters: 0x0 Verify data: No Operation frequency (seconds): 60 Next Scheduled Start Time: Start Time already passed Group Scheduled : FALSE Life (seconds): Forever Entry Ageout (seconds): never Recurring (Starting Everyday): FALSE Status of entry (SNMP RowStatus): Active Enhanced History:

Entry number: 2

Owner: Tag:

Type of operation to perform: echo

Target address: 10.1.2.2

Interface: Outside2

Number of packets: 1 Request size (ARR data portion): 28 Operation timeout (milliseconds): 5000 Type Of Service parameters: 0x0 Verify data: No Operation frequency (seconds): 60 Next Scheduled Start Time: Start Time already passed Group Scheduled : FALSE Life (seconds): Forever Entry Ageout (seconds): never Recurring (Starting Everyday): FALSE Status of entry (SNMP RowStatus): Active Enhanced History:

コマンドを実行して、SLAモニタの状態を確認します。この場合、コマンド出力に「Timeout occurred: FALSE」と表示されてい れば、ゲートウェイへのICMPエコーが応答していることを示します。したがって、宛先インターフェイスを経由するデフォルト ルートはアクティブであり、ルーティングテーブルにインストールされています。

<#root>

> show sla monitor operational-state Entry number: 1 Modification time: 09:31:28.785 UTC Thu Feb 15 2024 Number of Octets Used by this Entry: 2056 Number of operations attempted: 82 Number of operations skipped: 0 Current seconds left in Life: Forever Operational state of entry: Active Last time this entry was reset: Never Connection loss occurred: FALSE

Timeout occurred: FALSE

Over thresholds occurred: FALSE Latest RTT (milliseconds): 1 Latest operation start time: 10:52:28.785 UTC Thu Feb 15 2024 Latest operation return code: OK RTT Values: RTTAvg: 1 RTTMin: 1 RTTMax: 1 NumOfRTT: 1 RTTSum: 1 RTTSum2: 1

Entry number: 2 Modification time: 09:31:28.785 UTC Thu Feb 15 2024 Number of Octets Used by this Entry: 2056 Number of operations attempted: 82 Number of operations skipped: 0 Current seconds left in Life: Forever Operational state of entry: Active Last time this entry was reset: Never Connection loss occurred: FALSE

Timeout occurred: FALSE

Over thresholds occurred: FALSE Latest RTT (milliseconds): 1 Latest operation start time: 10:52:28.785 UTC Thu Feb 15 2024 Latest operation return code: OK RTT Values: RTTAvg: 1 RTTMin: 1 RTTMax: 1 NumOfRTT: 1 RTTSum: 1 RTTSum2: 1 FTDを介した最初のトラフィックにより、ECMPゾーンのゲートウェイ間でECMPロードバランシングがトラフィックを処理する かどうかを確認します。この場合、Inside-Host1(10.1.3.2)とInside-Host2(10.1.3.4)からInternet-Host(10.1.5.2)に向けてTelnet接続を開始 し、コマンド show conn を実行して、トラフィックが2つのISPリンク間でロードバランスされていることを確認します。Inside-Host1(10.1.3.2)はインターフェイスoutside1を通過し、Inside-Host2(10.1.3.4)はインターフェイスoutside2を通過します。

> show conn 2 in use, 3 most used Inspect Snort: preserve-connection: 2 enabled, 0 in effect, 2 most enabled, 0 most in effect

TCP Inside 10.1.3.2:46069 Outside1 10.1.5.2:23, idle 0:00:24, bytes 1329, flags UIO N1 TCP Inside 10.1.3.4:61915 Outside2 10.1.5.2:23, idle 0:00:04, bytes 1329, flags UIO N1

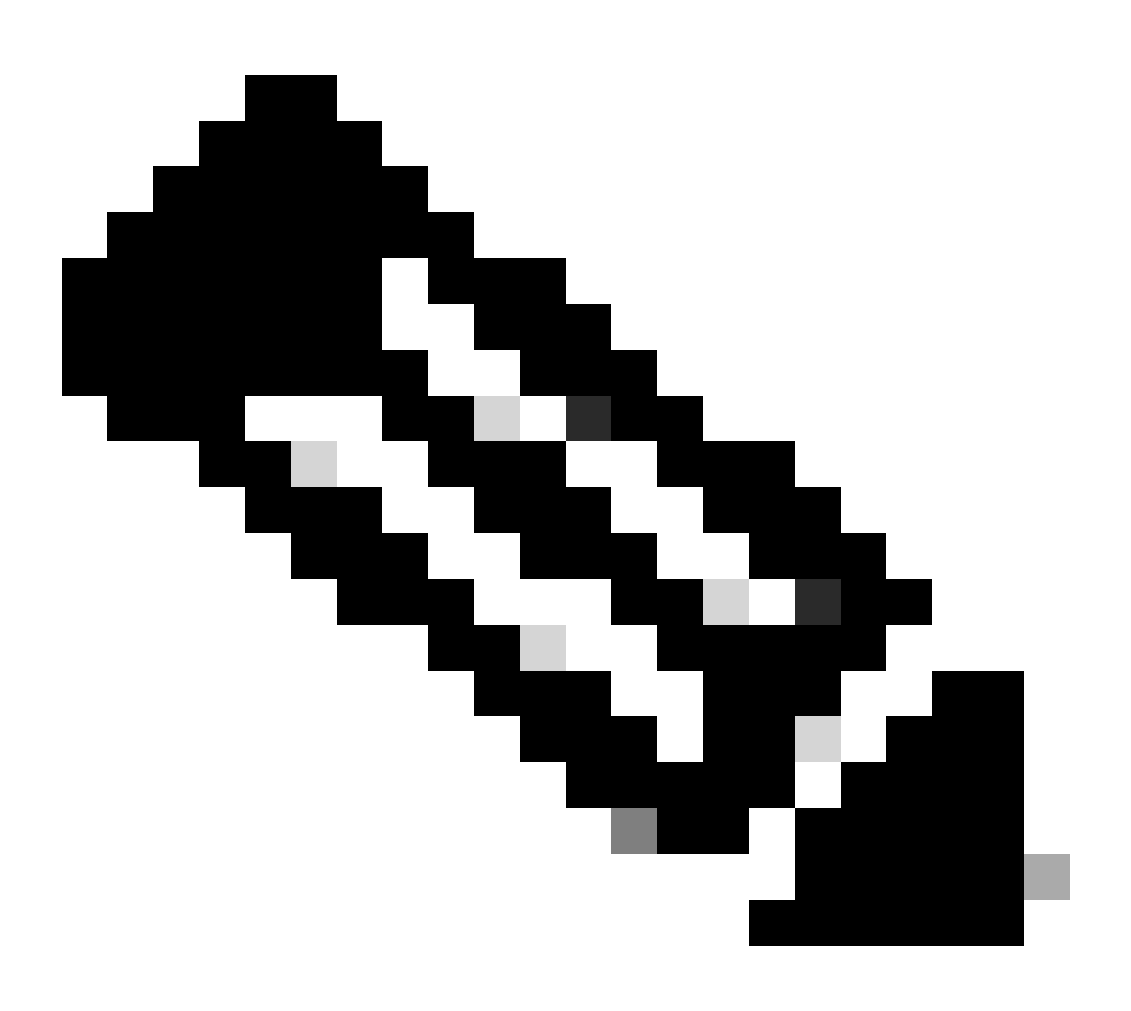

注:トラフィックは、送信元と宛先のIPアドレス、着信インターフェイス、プロトコル、送信元と宛先ポートをハッシ ュするアルゴリズムに基づいて、指定されたゲートウェイ間でロードバランシングされます。テストを実行すると、シ ミュレートするトラフィックは、ハッシュアルゴリズムのために同じゲートウェイにルーティングできます。これは予 想され、ハッシュ結果を変更するために6つのタプル(送信元IP、宛先IP、着信インターフェイス、プロトコル、送信 元ポート、宛先ポート)間での値を変更します。

失われたルート

最初のISPゲートウェイへのリンクがダウンしている場合は、シミュレートする最初のゲートウェイルータをシャットダウンしま す。FTDがSLAモニタオブジェクトで指定されたしきい値タイマー内に最初のISPゲートウェイからエコー応答を受信しない場合 、ホストは到達不能と見なされ、ダウンとしてマークされます。最初のゲートウェイへのトラッキング対象ルートもルーティング テーブルから削除されます。

show sla monitor operational-state

コマンドを実行して、SLAモニタの現在の状態を確認します。この場合、コマンド出力に「Timeout occurred: True」と表示されて いれば、最初のISPゲートウェイへのICMPエコーが応答していないことを示しています。

show route

<#root>

> show sla monitor operational-state Entry number: 1 Modification time: 09:31:28.783 UTC Thu Feb 15 2024 Number of Octets Used by this Entry: 2056 Number of operations attempted: 104 Number of operations skipped: 0 Current seconds left in Life: Forever Operational state of entry: Active Last time this entry was reset: Never Connection loss occurred: FALSE

Timeout occurred: TRUE

Over thresholds occurred: FALSE Latest RTT (milliseconds): NoConnection/Busy/Timeout Latest operation start time: 11:14:28.813 UTC Thu Feb 15 2024 Latest operation return code: Timeout RTT Values: RTTAvg: 0 RTTMin: 0 RTTMax: 0 NumOfRTT: 0 RTTSum: 0 RTTSum2: 0 Entry number: 2 Modification time: 09:31:28.783 UTC Thu Feb 15 2024 Number of Octets Used by this Entry: 2056 Number of operations attempted: 104 Number of operations skipped: 0 Current seconds left in Life: Forever Operational state of entry: Active Last time this entry was reset: Never Connection loss occurred: FALSE

Timeout occurred: FALSE

Over thresholds occurred: FALSE Latest RTT (milliseconds): 1 Latest operation start time: 11:14:28.813 UTC Thu Feb 15 2024 Latest operation return code: OK RTT Values: RTTAvg: 1 RTTMin: 1 RTTMax: 1 NumOfRTT: 1 RTTSum: 1 RTTSum2: 1

コマンドを実行して現在のルーティングテーブルをチェックします。インターフェイスoutside1を経由した最初のISPゲートウェイ へのルートが削除され、インターフェイスoutside2を経由した2番目のISPゲートウェイへのアクティブなデフォルトルートが1つし かありません。

show conn

<#root>

> show route

Codes: L - local, C - connected, S - static, R - RIP, M - mobile, B - BGP D - EIGRP, EX - EIGRP external, O - OSPF, IA - OSPF inter area N1 - OSPF NSSA external type 1, N2 - OSPF NSSA external type 2 E1 - OSPF external type 1, E2 - OSPF external type 2, V - VPN i - IS-IS, su - IS-IS summary, L1 - IS-IS level-1, L2 - IS-IS level-2 ia - IS-IS inter area, \* - candidate default, U - per-user static route o - ODR, P - periodic downloaded static route, + - replicated route SI - Static InterVRF, BI - BGP InterVRF Gateway of last resort is 10.1.2.2 to network 0.0.00

S\* 0.0.0.0 0.0.0.0 [1/0] via 10.1.2.2, Outside2

C 10.1.1.0 255.255.255.0 is directly connected, Outside1 L 10.1.1.1 255.255.255.255 is directly connected, Outside1 C 10.1.2.0 255.255.255.0 is directly connected, Outside2 L 10.1.2.1 255.255.255.255 is directly connected, Outside2 C 10.1.3.0 255.255.255.0 is directly connected, Inside L 10.1.3.1 255.255.255.255 is directly connected, Inside

コマンドを実行すると、2つの接続がまだ確立されていることがわかります。Inside-Host1(10.1.3.2)とInside-Host2(10.1.3.4)でも、中断することなくtelnetセッションがアクティブになります。

<#root>

> show conn 2 in use, 3 most used Inspect Snort: preserve-connection: 2 enabled, 0 in effect, 2 most enabled, 0 most in effect

TCP Inside 10.1.3.2:46069 Outside1 10.1.5.2:23, idle 0:00:22, bytes 1329, flags UIO N1

TCP Inside 10.1.3.4:61915 Outside2 10.1.5.2:23, idle 0:00:02, bytes 1329, flags UIO N1

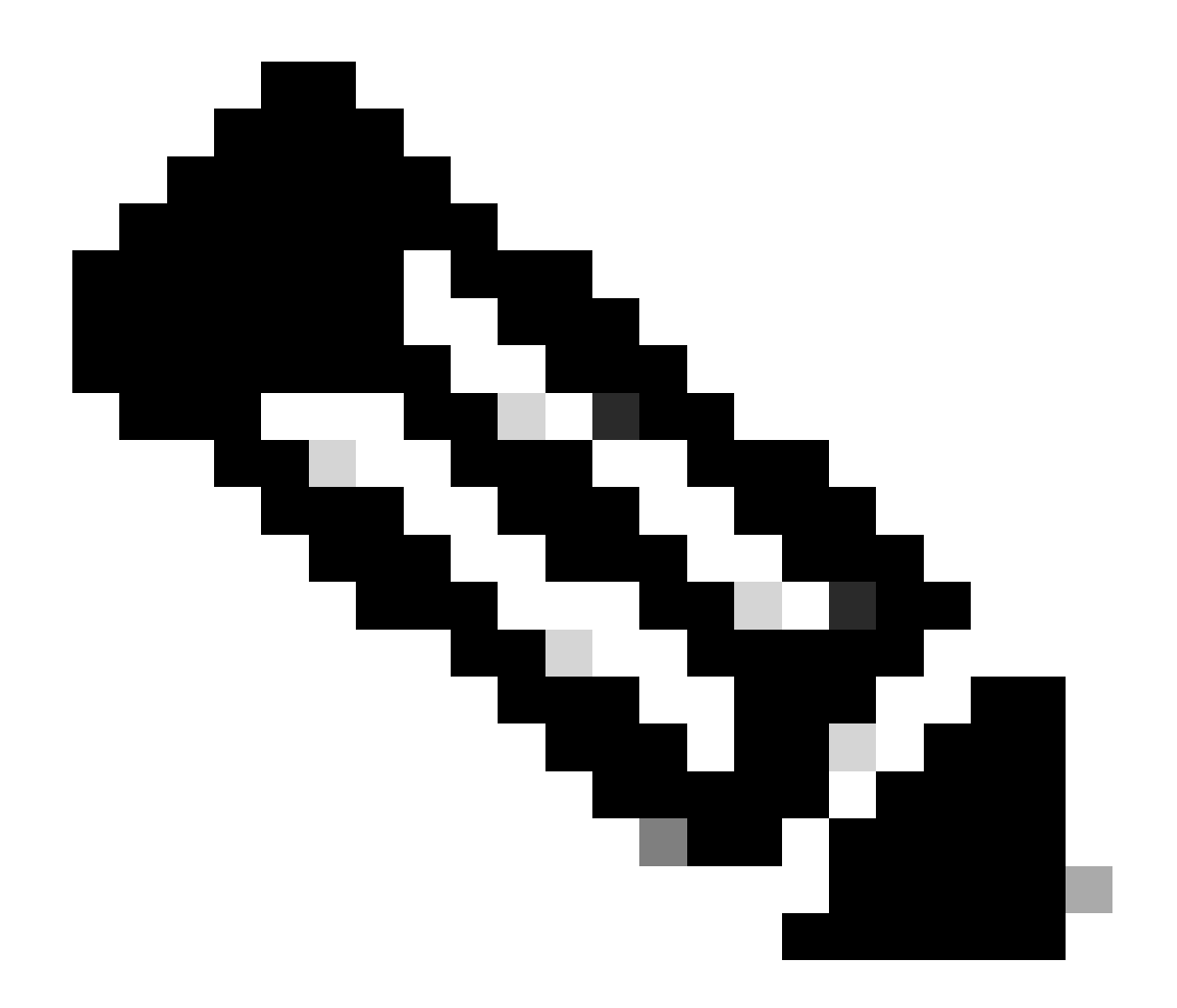

注: show connの出力で、Inside-Host1(10.1.3.2)からのtelnetセッションはインターフェイスoutside1を経由していますが、 インターフェイスoutside1を経由するデフォルトルートはルーティングテーブルから削除されています。これは予期さ れた動作であり、設計上、実際のトラフィックはインターフェイスoutside2を経由します。Inside-Host1(10.1.3.2)から Internet-Host(10.1.5.2)への新しい接続を開始すると、すべてのトラフィックがインターフェイスoutside2を通過している ことがわかります。

トラブルシュート

ルーティングテーブルの変更を検証するには、debug ip routingコマンドを実行します。

この例では、最初のISPゲートウェイへのリンクがダウンすると、インターフェイスoutside1を経由するルートがルーティングテーブルから削除されます。

show route

<#root>

> debug ip routing
IP routing debugging is on

RT: ip\_route\_delete 0.0.0.0 0.0.0.0 via 10.1.1.2, Outside1

ha\_cluster\_synced 0 routetype 0

RT: del 0.0.0.0 via 10.1.1.2, static metric [1/0]NP-route: Delete-Output 0.0.0.0/0 hop\_count:1 , via 0.0

RT(mgmt-only): NP-route: Update-Output 0.0.0.0/0 hop\_count:1 , via 10.1.2.2, Outside2

NP-route: Update-Input 0.0.0.0/0 hop\_count:1 Distance:1 Flags:0X0 , via 10.1.2.2, Outside2

コマンドを実行して、現在のルーティングテーブルを確認します。

> show route

Codes: L - local, C - connected, S - static, R - RIP, M - mobile, B - BGP D - EIGRP, EX - EIGRP external, O - OSPF, IA - OSPF inter area N1 - OSPF NSSA external type 1, N2 - OSPF NSSA external type 2 E1 - OSPF external type 1, E2 - OSPF external type 2, V - VPN i - IS-IS, su - IS-IS summary, L1 - IS-IS level-1, L2 - IS-IS level-2 ia - IS-IS inter area, \* - candidate default, U - per-user static route o - ODR, P - periodic downloaded static route, + - replicated route SI - Static InterVRF, BI - BGP InterVRF Gateway of last resort is 10.1.2.2 to network 0.0.00

S\* 0.0.0.0 0.0.0.0 [1/0] via 10.1.2.2, Outside2

C 10.1.1.0 255.255.255.0 is directly connected, Outside1 L 10.1.1.1 255.255.255.255 is directly connected, Outside1 C 10.1.2.0 255.255.255.0 is directly connected, Outside2 L 10.1.2.1 255.255.255.255 is directly connected, Outside2 C 10.1.3.0 255.255.255.0 is directly connected, Inside L 10.1.3.1 255.255.255.255 is directly connected, Inside

最初のISPゲートウェイへのリンクが再びアップすると、インターフェイスoutside1を経由するルートがルーティングテーブルに追加されます。

show route

<#root>

> debug ip routing
IP routing debugging is on

NP-route: Update-Output 0.0.0.0/0 hop\_count:1 , via 10.1.2.2, Outside2

NP-route: Update-Output 0.0.0.0/0 hop\_count:1 , via 10.1.1.2, Outside2

NP-route: Update-Input 0.0.0.0/0 hop\_count:2 Distance:1 Flags:0X0 , via 10.1.2.2, Outside2

via 10.1.1.2, Outside1

コマンドを実行して、現在のルーティングテーブルを確認します。

<#root>

> show route

Codes: L - local, C - connected, S - static, R - RIP, M - mobile, B - BGP D - EIGRP, EX - EIGRP external, O - OSPF, IA - OSPF inter area N1 - OSPF NSSA external type 1, N2 - OSPF NSSA external type 2 E1 - OSPF external type 1, E2 - OSPF external type 2, V - VPN i - IS-IS, su - IS-IS summary, L1 - IS-IS level-1, L2 - IS-IS level-2 ia - IS-IS inter area, \* - candidate default, U - per-user static route o - ODR, P - periodic downloaded static route, + - replicated route SI - Static InterVRF, BI - BGP InterVRF Gateway of last resort is 10.1.2.2 to network 0.0.0

S\* 0.0.0.0 0.0.0.0 [1/0] via 10.1.2.2, Outside2

C 10.1.1.0 255.255.255.0 is directly connected, Outside1 L 10.1.1.1 255.255.255.255 is directly connected, Outside1 C 10.1.2.0 255.255.255.0 is directly connected, Outside2 L 10.1.2.1 255.255.255.255 is directly connected, Outside2 C 10.1.3.0 255.255.255.0 is directly connected, Inside L 10.1.3.1 255.255.255.255 is directly connected, Inside 翻訳について

シスコは世界中のユーザにそれぞれの言語でサポート コンテンツを提供するために、機械と人に よる翻訳を組み合わせて、本ドキュメントを翻訳しています。ただし、最高度の機械翻訳であっ ても、専門家による翻訳のような正確性は確保されません。シスコは、これら翻訳の正確性につ いて法的責任を負いません。原典である英語版(リンクからアクセス可能)もあわせて参照する ことを推奨します。